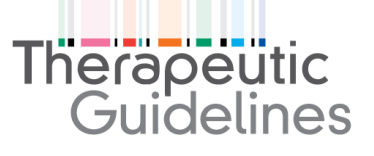

### eTG complete app access instructions

The process for registering, receiving and entering a token to access the *eTG complete* app is set out below. A user **must** register for a token from within their institutions authentication system.

- 1. Registering for a token/receiving a token
- a) To request a token, go to the 'Request a token' page via this link: <u>https://tgldcdp.tg.org.au/tokenUserDetails</u> (can be amended to support proxies).
- b) Complete each of the fields on this screen (see image below) and select 'Submit' to register for a token.
- c) You will receive a token. A token number should appear on the screen. This token is needed for accessing the app.
- d) You should also receive the token in an email.

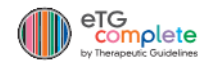

## **Request a token**

#### **Token Registration**

| Enter your details |                              |  |
|--------------------|------------------------------|--|
| Email:             | Please enter vour email      |  |
| First Norse        |                              |  |
| riist name.        | Please enter your lirst name |  |
| Last Name:         | Please enter your last name  |  |
| State:             | Please enter your state      |  |
| Phone Number:      | Please enter your telephone  |  |
| Profession:        | Select your profession 🔻     |  |
|                    | Submit                       |  |

## Therapeutic Guidelines

## 2. Entering a token to access the eTG complete app

- a) Download the app from the App store or Google Play.
- b) Go through the usual steps to install the app.
- c) Choose 'Institutional user login' from the two options on the screen.
- d) Log in using your email and your token.

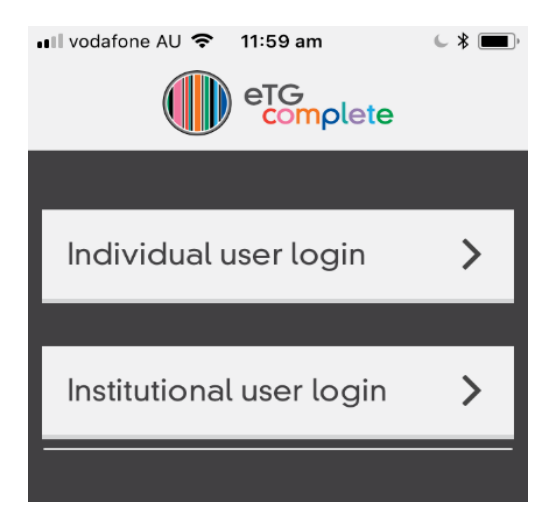

#### 3. Downloading content for offline use

The *eTG complete* app content can be fully downloaded to your device for offline use.

**To do** this, after installing your app, click on the Cloud icon at the top banner of the app front page.

Your app access will need to be renewed annually.

A new token is required at each renewal. You will be sent a reminder email with these instructions when renewal is required.

| 10:07 am        | 07%      |  |
|-----------------|----------|--|
| etG<br>complete | (P)      |  |
| 2               | a a      |  |
| ¢               | >        |  |
|                 | >        |  |
|                 | >        |  |
|                 | 10:07 am |  |

## Therapeutic Guidelines

# 4. Instructing your device to use offline mode

- a) After downloading the app, click on the hamburger icon on the top left hand banner of the app front page.
- b) Choose settings and click 'Use app offline.'
- c) Click save.

| 2:20 🕫                                                                                                    | •11 4G 🔳 |
|----------------------------------------------------------------------------------------------------|----------|
|                                                                                                    |          |
| Settings                                                                                                    |          |
| Use app offline                                                                                                    |          |
| Select font size                                                                                                    | Medium * |
| <ul> <li>Font preview: Medium</li> <li>Heading 2</li> <li>Heading 3</li> <li>Heading 5</li> <li>Heading 5</li> <li>This is a paragraph to show term</li> </ul> | xt size. |
| Discard 🛛                                                                                                    | Save 🧭   |

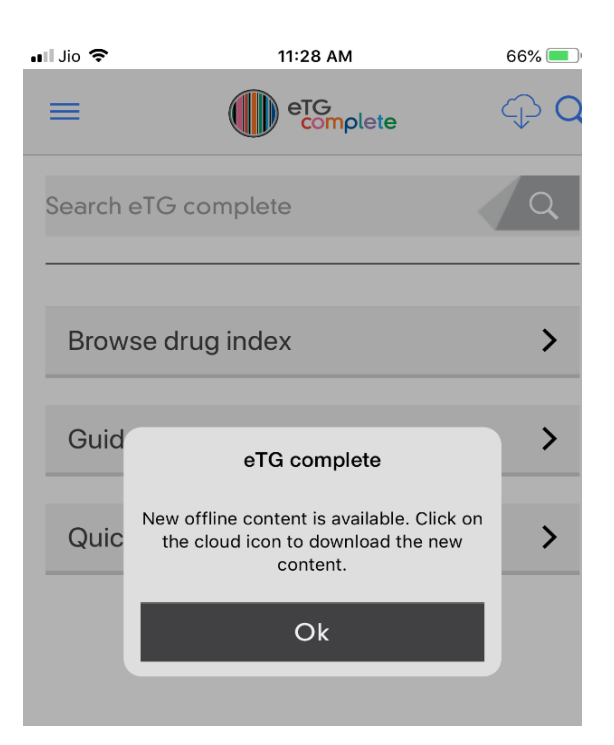

You will then be prompted to download new content when our guidelines are updated.